## マイナポイントの付与状況の確認方法

マイナポイント・アプリを起動し、次の手順により御自身のマイナポイントの付 与状況が確認できます。

【手順】

- ② 健康保険証としての利用申込み
- ③ 公金受取口座の登録

$$\downarrow$$

御自身のマイナポイントの付与の情報が表示されます